## 【一太郎 2018 編】

誌面のフチまで図柄がある文書用に「塗り足し」を設定するマル秘テク

印刷所で冊子を印刷、製本するときは通常、仕上がりより少し大きめの用紙に印刷し、サ イズに合わせて周囲を裁ち落としています。誌面のフチまで図柄を入れたい場合、裁断時 にズレが生じても、紙の端に白いフチが出ないように、「塗り足し」と呼ばれるスペース を設けて、実際の誌面サイズより一回り大きいサイズを設定し、図柄をそこまで広げてお く必要があります。

ー太郎 2018 では、美しい文書スタイルを簡単に設定できる「きまるスタイル」で、仕上 がり時のレイアウトを保持したまま、四方に塗り足しスペースを付け加えた用紙サイズが 指定できます。

| 1            | -7    | 太郎 - [文書1]<br>(1.(E) 編住 東日                                                                   | - ほぇ                        |    | ●式 取迫                                              | M_11.           | ሰረኤሯስ | 017 |       |           |   |
|--------------|-------|----------------------------------------------------------------------------------------------|-----------------------------|----|----------------------------------------------------|-----------------|-------|-----|-------|-----------|---|
|              |       | 新規作成( <u>N</u> )<br>開く( <u>O</u> )<br>閉じる( <u>C</u> )                                        | Ctrl+N<br>Ctrl+O<br>Ctrl+F4 | 61 | ■J、<br>I · 」。·<br>I · 」。·                          |                 |       | ງຜູ | 🔎 - [ |           |   |
|              | 0     | <ul> <li>上書保存(S)</li> <li>名前を付けて保存(A)</li> <li>他形式の保存/開く(H)</li> <li>テンプレートを開く(L)</li> </ul> | Ctrl+S<br>Ctrl+2            | 11 | 10 20                                              | 80              | 40    | 50  | 60    | <b>70</b> | 8 |
|              |       |                                                                                              |                             |    |                                                    |                 |       |     |       |           |   |
| Q            |       |                                                                                              |                             | -  |                                                    |                 |       |     |       |           |   |
| :=           | ۲     | アウトブットナビ( <u>G</u> )                                                                         |                             |    |                                                    |                 |       |     |       |           |   |
| :=<br>⊡<br>✓ |       | パックアップ( <u>B</u> )                                                                           | ,                           | -  |                                                    |                 |       |     |       |           |   |
|              |       | 文書補助( <u>1</u> )<br>シート( <u>E</u> )                                                          | ;                           |    |                                                    |                 |       |     |       |           |   |
|              | 1     | 文書スタイル(Y)                                                                                    | )                           | B  | 7.841L(V)                                          |                 | Eo    |     |       |           |   |
|              |       | 印刷プレビュー( <u>V</u> )<br>印刷( <u>P</u> )                                                        | Ctrl+P                      | L. | きまるスタイル( <u>K</u> )                                | ŧ               |       |     |       |           |   |
|              |       |                                                                                              |                             |    | 上下の行で文字の位置を揃える( <u>A</u> )<br>簡 簡易用紙変更( <u>P</u> ) |                 |       |     |       |           |   |
|              | â     | 送信( <u>M</u> )                                                                               |                             | 間  |                                                    |                 |       |     |       |           |   |
| 5            | 2     | 一太郎の終了( <u>X</u> )                                                                           | Alt+F4                      |    | 縦組文書に変換()                                          | て書に変換(1)        |       |     |       |           |   |
|              | 21-22 |                                                                                              |                             |    | ヘッダ・フッタ( <u>H</u> )<br>ヘッダ・フッタ直接料                  | 肩集( <u>E</u> )  |       |     |       |           |   |
|              |       |                                                                                              |                             | ø  | 他文書の書式に含                                           | わせる( <u>R</u> ) |       |     |       |           |   |

1. [ファイルー文書スタイルーきまるスタイル]を選択します。

2. スタイルを選択したら、[用紙サイズを塗り足し分大きくする] をオンにし、塗り足 しサイズを設定します。ここでは [3mm] に設定しました。[OK] をクリックします。

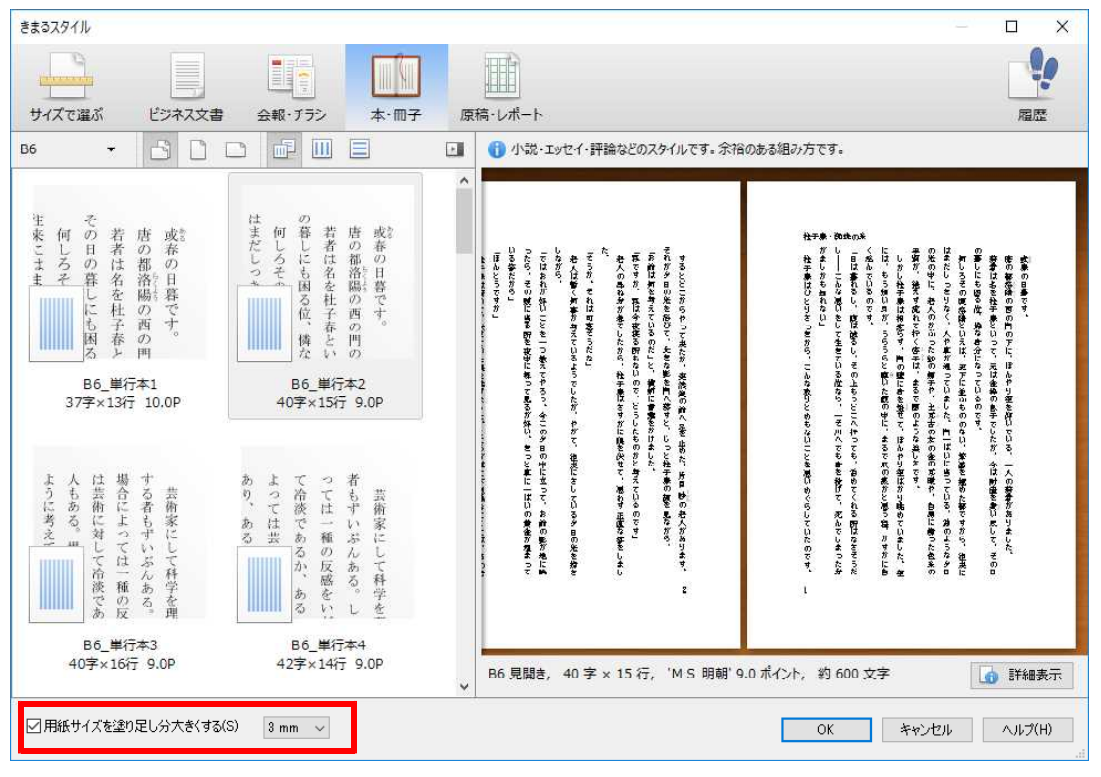

 $\downarrow$ 

塗り足しが設定されます。[ファイルー文書スタイルースタイル]をクリックすると、
 [用紙]が[未定義用紙]となっており、[用紙]をクリックすると、[用紙幅]と[用
 紙長]が、それぞれ 3mm × 2 = 6mm ずつ大きくなっていることが分かります。

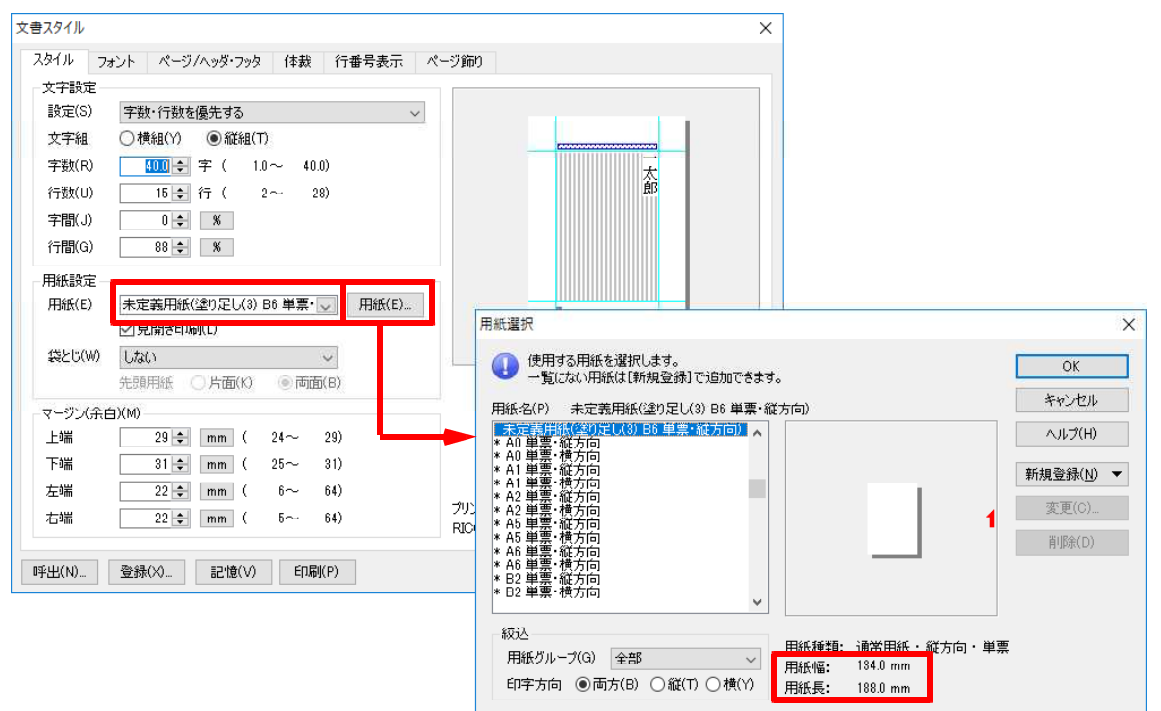

 $\downarrow$ 

4. 塗り足しが設定された文書です。点線の外側が塗り足し部分となります。この部分まで図柄があれば、周囲に白いフチが出てしまう心配がありません。※画面上の点線は実際には表示されません。

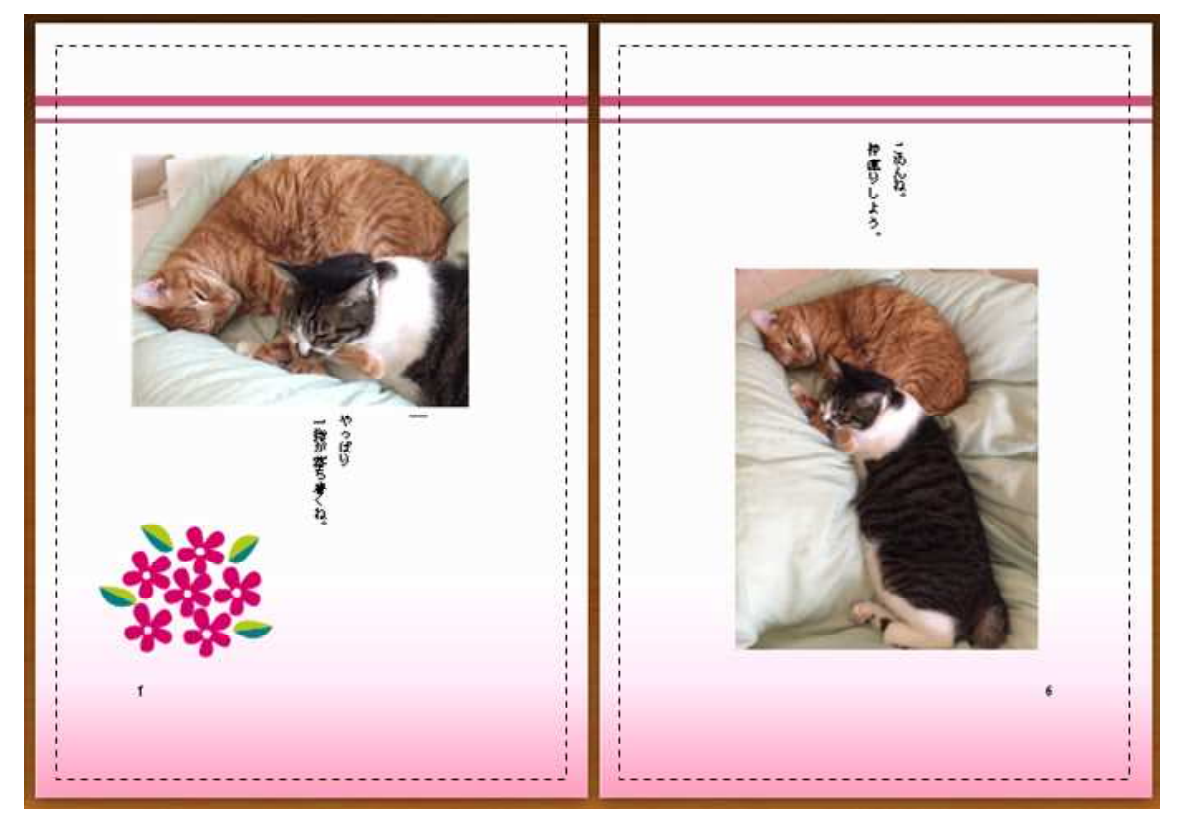